# Supplementary S7 – Web Server Description

# Contents

| 1. | Introduction                      | 2 |
|----|-----------------------------------|---|
| 2. | Classification function           | 4 |
| 3. | Clustering function               | 5 |
| 4. | Batch feature extraction function | 6 |
| 5. | Download                          | 7 |

# Caution

This online service is developed on Python, Django, Celery and Redis. Three message queues with different priorities are used to handle three different time-consuming tasks.

For security reasons, no part of the site's functionality will be open sourced. If you encounter any problems or are interested in the development of this online service, please contact me<sup>1</sup>.

<sup>&</sup>lt;sup>1</sup>qizhang18@mails.jlu.edu.cn

## 1. Introduction

The web server consists of three functions:

- Classification function, calculating whether the two ncRNAs are in the same family. When the sequences in the FASTA format of the two RNAs are input by a user, the server obtains similarities between two ncRNAs and evaluate whether they are in the same family.
- 2) Clustering function, clustering of multiple sequences based on a classification matrix and affinity propagation algorithm. The clustering function implements the derivation of bulk ncRNA family attribution and makes the classification matrix available for download, allowing users to further build phylogenetic trees based on the classification matrix, etc.
- 3) Batch feature extraction function. For the batch sequence input by users, features can be extracted automatically. For those who just want to use multi-view features, we provide unmatched feature extraction, where the extracted features can be applied to the study of multi-categorization of ncRNA and the study of interactions with ncRNA and protein.

The web server is available at <u>http://bmbl.sdstate.edu/gcfm/</u>. The web server has been tested on several different browsers, including Microsoft Internet Explorer, Mozilla Firefox, Google Chrome and MacOS safari and also on Android OS.

This supplementary file provides a brief instruction to display the usage of the web server of GCFM.

| GCF14                                                                                                    |                                                  |
|----------------------------------------------------------------------------------------------------|--------------------------------------------------|
| Bioinformatics Function 2                                                                                                    |                                                  |
| Intro Classification Clustering Extraction Download About&Help                                                                                                    |                                                  |
| Function 1 Function 3                                                                                                    |                                                  |
| Abstract                                                                                                    |                                                  |
| Motivation                                                                                                    |                                                  |
| Non-coding RNAs (ncRNAs) play crucial roles in multiple biological processes. However, only a few ncRNAs' functions have been well stud<br>Given the significance of ncRNAs classification for understanding ncRNAs' functions, more and more computational methods have be<br>introduced to improve the classification automatically and accurately.<br>Result                                                                                                    | .ed.<br>een                                      |
| In this paper, based on a convolutional neural network and a deep forest algorithm, multi-grained cascade forest (GcForest), we propose a n deep fusion learning framework, GcForest fusion method (GCFM), to classify alignments of ncRNA sequences for accurate clustering of ncRNA Gregates a multi-view structure faeture representation including sequence-structure alignment encoding, structure image representation and shape alignment encoding of structural subunits, enabling us to capture the potential specificity between ncRNAs. For the classificatio pairwise alignment of two ncRNA sequences, the F-value of GCFM improves 6% than an existing alignment-based method. Furthermore, clustering of ncRNA families is cared on the classification matrix generated from GCFM. Results suggest better performance (with 2 Accuracy improved) than existing ncRNA clustering methods (RNAclust, Ensembleclust, and CNNclust). Additionally, we apply GCFM to const a phylogenetic ree of ncRNA and predict the probability of interactions between RNAs. Most ncRNAs are located correctly in the phylogenetic ree, and the prediction Accuracy of RNA interaction is 90.63%. | ovel<br>As.<br>ion,<br>the<br>0%<br>ruct<br>etic |

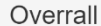

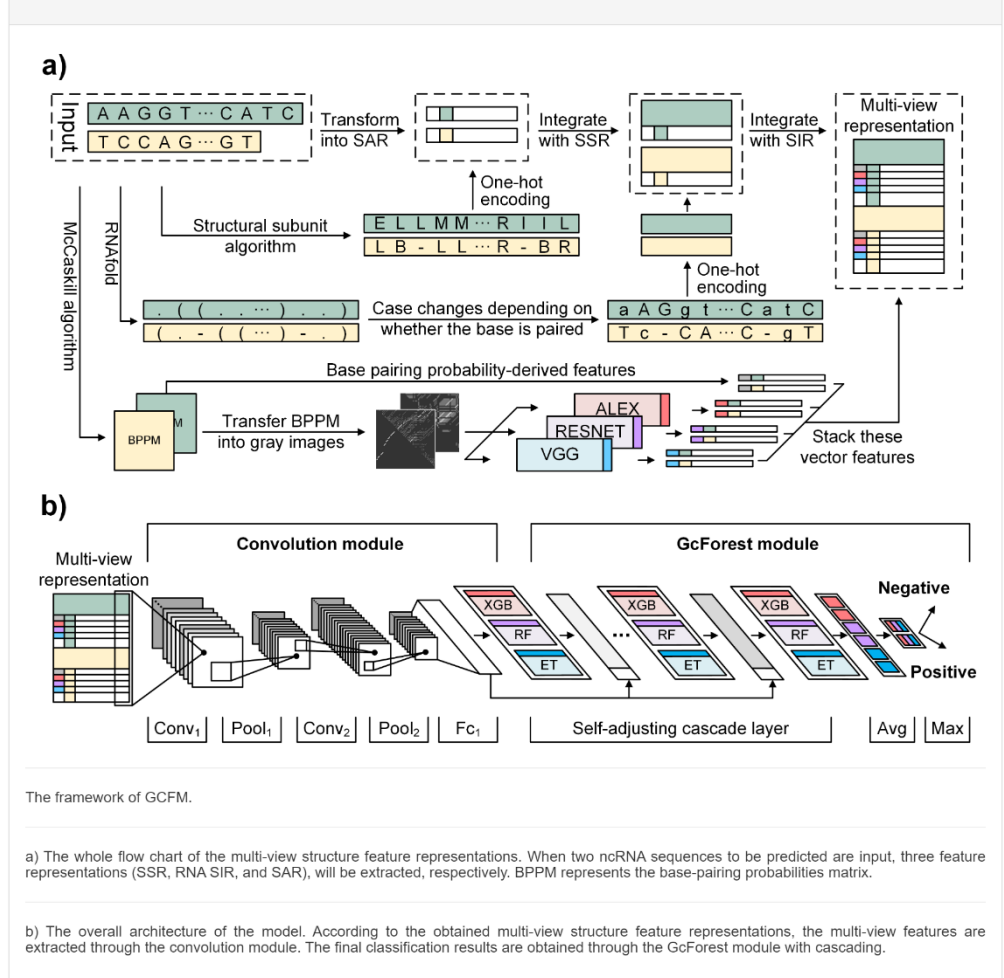

# 2. Classification function

Predict if the two sequences belong to the same ncRNA family. First, click on the "**Classification**" button to go to the classification function page. Next, enter the sequence in the two text boxes in step two. Click on the "**Run**" button. The results will be displayed in the "**Result**" area.

| GC                            | GCFM<br>Bioinformatics                                  |                         |                          |                        |                          |             |
|-------------------------------|---------------------------------------------------------|-------------------------|--------------------------|------------------------|--------------------------|-------------|
| Intro                         | Classification                                          | Clustering              | Extraction               | Download               | About&Help               |             |
| Classi                        | fication                                                | o One                   |                          |                        |                          |             |
| Seque<br>GCAC<br>ATGT         | ence1<br>CTCACTTCAGC/<br>TCCCTGTGCA/                    | AGCACATAT/<br>AGCATGACA | ACTAAAATT(<br>TGTAAATTT( | GGAAGGATA<br>GTGAAGCAT | CAGACAAGA<br>TCCCTATTT   | TTAGC<br>T  |
| Seque                         | ence2                                                   |                         | Step T                   | wo                     |                          |             |
| GTG1<br>ATGC                  | TCGCTTTGGC/                                             | AGCATGTGT<br>AGGATGAC   | ATTAAGATT                | GCACCAATA<br>TGTGAAGTC | CAGAGAAGA<br>GTTTAATTTAA | TTAGG<br>AA |
| S                             | Step Three (                                            | Run                     |                          | Clear                  | ]                        |             |
| They                          | belong to the sa                                        | ame family              |                          |                        |                          |             |
| Exam                          | Result                                                  | t                       |                          |                        |                          |             |
| >RNU6_8<br>GCACTCA<br>TCCCTAT | 96P_ENST00000362376.1<br>ACTTCAGCAGCACATATAC<br>TTTT    | TAAAATTGGAAGGAT/        | ACAGACAAGATTAGC          | ATGTTCCCTGTGCAA        | GCATGACATGTAAATTT        | GTGAAGCAT   |
| >RNU6_1<br>GTGTTCC<br>GTTTAAT | 197P_ENST00000391183.1<br>SCTTTGGCAGCATGTGTAT<br>TTAAAA | TAAGATTGCACCAAT/        | ACAGAGAAGATTAGG          | ATGGCCCCAGTGCC         | AGGATGACACACAAATT        | TGTGAAGT    |
| >SNORD1<br>GCCAAA1            | 17_ENST00000584949.1<br>GATGTTTATTTGAAACAGG             | AGCACCTCAGTGCA          | AGGACGACTCTTATC          | TATCACCCATGACT         | GATGGCT                  |             |
| >SNORD1<br>GGATGG/            | 16_28_ENST00000516123.<br>ATGACGACTTAAAAATGAA           | 1<br>CTCGTTGGAATCTG     | AGCAAAACGAGTGA           | GCAAACCACTTCTGT        | GCAGTTCTGTGAACTG         | AGGTCA      |

# 3. Clustering function

First, click on the "**Clustering**" button to go to the clustering function page. Next enter multiple sequences in the text box in step two or click the "**Browse**" button to upload a file containing the sequences in fasta format. Then click on the "**Run**" button to create the task and get the Job ID, which is displayed in the "**Job ID**" area. Click "**Copy**" to copy the Job ID, check the status and get the results in the Download page.

| Intro                                       | Classification                                                                | Clustering                                            | Extraction | Download  | About&Help |                                   |
|---------------------------------------------|-------------------------------------------------------------------------------|-------------------------------------------------------|------------|-----------|------------|-----------------------------------|
| Cluste                                      | ering based on c                                                              | lassification m                                       | atrix      |           |            |                                   |
| GGG<br>GGAU                                 | A_AIA_AGC_II_<br>GAAUUAGCUC<br>JCGAUGCCCG<br>A_AIa_AGC_13<br>GAAUUAGCUC       | _ I<br>AAAUGGUAG<br>CAUUCUCCA<br>_1                   |            | GCUUAGCAL | JGCGAGAGG  | UAGCG                             |
| GGG<br>GGAU<br>>tRN/<br>GGG<br><u>GGA</u> U | JCGAUGCCCA<br>A_Ala_AGC_13<br>GAAUUAGCUC<br>JCGAUGCCCA                        | CAUUCUCCA<br>_2<br>AAGCGGUAG<br>CAUUCUCCA             | GAGCGCUU   | GCUUAGCAU | JGCAAGAGG  | UAGUG                             |
| GGGI<br>GGAI<br>>tRN/<br>GGGI<br>GGAI       | JCGAUGCCCA<br>A_Ala_AGC_13<br>GAAUUAGCUC<br>JCGAUGCCCA                        | AAGCGGUAG<br>_2<br>AAGCGGUAG<br>CAUUCUCCA             | GAGCGCUU   | GCUUAGCA  | JGCAAGAGG  | UAGUG<br>UAGUG<br>tep Tr          |
| GGG<br>GGAI<br>>tRN/<br>GGG<br>GGAI         | JCGAUGCCCA<br>A_Ala_AGC_13<br>GAAUUAGCUC<br>JCGAUGCCCA<br>ad fasta file here: | AAGCGGUAG<br>2<br>AAGCGGUAG<br>CAUUCUCCA<br>Step Thre |            | GCUUAGCAU |            | UAGUG<br>UAGUG<br>tep T<br>Browse |

## 4. Batch feature extraction function

First, click on the "**Extraction**" button to go to the extraction function page. Next enter multiple sequences in the text box in step two or click the "**Browse**" button to upload a file containing the sequences in fasta format. Then click on the "**Run**" button to create the task and get the Job ID, which is displayed in the "**Job ID**" area. Click "**Copy**" to copy the Job ID, check the status and get the results in the Download page.

|                                  | GCFM<br>Bioinformatics                                             |                                                              | Step One                  |                     |                                  |
|----------------------------------|--------------------------------------------------------------------|--------------------------------------------------------------|---------------------------|---------------------|----------------------------------|
| Intro                            | Classification                                                     | Clustering                                                   | Extraction                | Download            | About&Help                       |
| Multi-                           | view feature extr                                                  | action                                                       |                           |                     |                                  |
| >tRN                             | A Ala AGC 11                                                       | 1                                                            |                           |                     |                                  |
| GGG                              | GAAUUAGCUC/                                                        | -'<br>AAAUGGUA(                                              | GAGCGCUCG                 | GCUUAGCAL           | JGCGAGAGGUAGC                    |
| GGAI                             | JCGAUGCCCG                                                         | CAUUCUCC                                                     | A                         |                     |                                  |
| >tRN/                            | A_Ala_AGC_13_                                                      | _1                                                           |                           |                     |                                  |
| GGG                              | GAAUUAGCUC                                                         | AAGCGGUA                                                     | GAGCGCUU                  | GCUUAGCAU           | JGCAAGAGGUAGU                    |
| GGAI                             | JCGAUGCCCA                                                         |                                                              | Λ                         |                     |                                  |
|                                  |                                                                    | 0, (000000,                                                  | 4                         |                     |                                  |
| >tRN/                            | A_Ala_AGC_13_                                                      | _2                                                           | ~                         |                     |                                  |
| >tRN/<br>GGG                     | A_Ala_AGC_13_<br>GAAUUAGCUC/                                       |                                                              | GAGCGCUUC                 | GCUUAGCAU           | JGCAAGAGGUAGU                    |
| >tRN,<br>GGG<br>GGAI             | A_Ala_AGC_13_<br>GAAUUAGCUC/<br>JCGAUGCCCA(                        | _2<br>AAGCGGUA(<br>CAUUCUCCA                                 | GAGCGCUUC                 | GCUUAGCAI           | JGCAAGAGGUAGU                    |
| >tRN,<br>GGG<br>GGAL             | A_AIa_AGC_13_<br>GAAUUAGCUC/<br>JCGAUGCCCA(<br>ad fasta file here: | _2<br>AAGCGGUA(<br>CAUUCUCCA                                 | GAGCGCUUC                 | GCUUAGCA            | JGCAAGAGGUAGU<br>Step 1          |
| >tRN,<br>GGG<br>GGAI             | A_AIa_AGC_13_<br>GAAUUAGCUC/<br>JCGAUGCCCA(<br>ad fasta file here: | _2<br>AAGCGGUA(<br>CAUUCUCCA                                 | GAGCGCUUC                 | GCUUAGCA            | JGCAAGAGGUAGU                    |
| >tRN,<br>GGG<br>GGAI             | A_AIa_AGC_13_<br>GAAUUAGCUC/<br>JCGAUGCCCA(<br>ad fasta file here: | AGCGGUA                                                      |                           | GCUUAGCA            | JGCAAGAGGUAGU<br>Step T          |
| >tRN,<br>GGG<br>GGAI             | A_Ala_AGC_13_<br>GAAUUAGCUC/<br>JCGAUGCCCA(<br>ad fasta file here: | _2<br>AAGCGGUA(<br>CAUUCUCC/                                 |                           | GCUUAGCAU           | JGCAAGAGGUAGU<br>Step 1<br>Brows |
| >tRN,<br>GGG<br>GGAI             | A_Ala_AGC_13_<br>GAAUUAGCUC/<br>JCGAUGCCCA(<br>ad fasta file here: | _2<br>AAGCGGUA<br>CAUUCUCCA<br>Step Thr                      |                           | GCUUAGCAU           | JGCAAGAGGUAGU<br>Step T<br>Brows |
| >tRN,<br>GGG<br>GGAI             | A_Ala_AGC_13_<br>GAAUUAGCUC/<br>JCGAUGCCCA(<br>ad fasta file here: | _2<br>AAGCGGUA<br>CAUUCUCC/<br>Step Thr<br>Run               |                           | GCUUAGCAU           | JGCAAGAGGUAGU<br>Step 1<br>Brows |
| >tRN,<br>GGG<br>GGAI<br>Or uploa | A_Ala_AGC_13_<br>GAAUUAGCUC/<br>JCGAUGCCCA(<br>ad fasta file here: | 2<br>AAGCGGUAG<br>CAUUCUCCA                                  |                           | Clear               | JGCAAGAGGUAGU<br>Step T<br>Brows |
| >tRN,<br>GGG<br>GGAI<br>Or uploa | A_Ala_AGC_13_<br>GAAUUAGCUC/<br>JCGAUGCCCA(<br>ad fasta file here: | 2<br>AAGCGGUAG<br>CAUUCUCCA<br>Step Thr<br>Run<br>5bd4de8f-0 | GAGCGCUUC<br>A<br>'ee<br> | Clear<br>0617467549 | JGCAAGAGGUAGU<br>Step 1<br>Brows |

## 5. Download

The download page provides four main functions.

 Query the status of the job created by the clustering and feature extraction functions.

#### **Operation:**

Firstly, click on the "**Download**" button to go to the Download function page. Next, enter the Job ID number in the Job ID box in Step two. Then click on the "**Query**" button to view the status in the "Job Status" area. If the task status is successful, you can download the relevant data by clicking on the blue link.

- Clustering and feature extraction results can be downloaded when the task is completed.
- 3) View clustering results online.

### Note:

When the query is for a clustering job, the corresponding content is displayed in the "Classification Matrix" and "Clustering Results" areas.

4) Download source code and related data.

### Note:

The download link can be found at the bottom of the Download page.

| Job query and result download         Input your job ID:       Step Two         Job Status       Step Three         Your job is successful         Download by elick this line (but/rest-leads-tredstor/200)       Step Four         Classification matrix: <ul> <li></li></ul>                                                                                                    | Classification C                | lustering        | Extractio                                     | on Do                                     | ownload            | Abou     | it&Help       |
|----------------------------------------------------------------------------------------------------|---------------------------------|------------------|-----------------------------------------------|-------------------------------------------|--------------------|----------|---------------|
| Input your job ID:         Step Two           Job ID         Cuery           Job Status         Step Three           Your job is successful         Step Three           Download by click this link @#37:06a14:0304:42514:9843-11:65511007220         Step Four           Classification matrix:                [1, 1, 1, 1, 1, 0, 0, 0, 0, 0, 0, 0, 0, 0, 0]                                                                                                    | ery and result dowr             | nload            |                                               |                                           |                    |          |               |
| Cuery           Step Three           Your job is successful           Download by click this link (2007:661-300:4251-00022)         Step Four           Classification matrix:           (1, 1, 1, 1, 1, 0, 0, 0, 0, 0, 0, 0, 0, 0, 0, 0, 0, 0,                                                                                                    | our job ID:                     |                  | Step Tv                                       | VO                                        |                    |          |               |
| $\begin{tabular}{ c c c c c } \hline U & U & U & U & U & U & U & U & U & U$                                                                                                    | )                               |                  |                                               |                                           |                    |          |               |
| Instrume         Step Three           Your job is successful         Step Three           Download by click this link: 0x9700a1-9300-4251-9803-110551907220         Step Four           Classification matrix:         1         1         1         1         0         0         0         0         0         0         0         0         0         0         0         0         0         0         0         0         0         0         0         0         0         0         0         0         0         0         0         0         0         0         0         0         0         0         0         0         0         0         0         0         0         0         0         0         0         0         0         0         0         0         0         0         0         0         0         0         0         0         0         0         0         0         0         0         0         0         0         0         0         0         0         0         0         0         0         0         0         0         0         0         0         0         0         0         0         0 </td <td></td> <td></td> <td>Query</td> <td>ה</td> <td></td> <td></td> <td></td>                                                                                                    |                                 |                  | Query                                         | ה                                         |                    |          |               |
| Your job is successful,         Step Fintee           Download by click this link @s07c6a1-0300-4251-08d3-11c55100722b         Step Four           Classification matrix:                [1, 1, 1, 1, 1, 0, 0, 1, 0, 1, 0, 0, 0, 0, 0]<br>[1, 1, 1, 1, 1, 0, 0, 1, 0, 1, 0, 0, 0, 0]<br>[1, 1, 1, 1, 1, 0, 0, 0, 0, 0, 0, 0]<br>[1, 1, 1, 1, 1, 0, 0, 0, 0, 0, 0, 0]<br>[0, 0, 0, 0, 0, 1, 1, 1, 1, 1, 0, 0, 0, 0]<br>[0, 0, 0, 0, 0, 1, 1, 1, 1, 1, 0, 0, 0, 0]<br>[0, 0, 0, 0, 0, 1, 1, 1, 1, 1, 0, 0, 0, 0]<br>[0, 0, 0, 0, 0, 0, 0, 0, 0, 1, 1, 1, 1]<br>[0, 0, 0, 0, 0, 0, 0, 0, 0, 1, 1, 1, 1, 1]<br>[0, 0, 0, 0, 0, 0, 0, 0, 0, 1, 1, 1, 1, 1]<br>[0, 0, 0, 0, 0, 0, 0, 0, 0, 1, 1, 1, 1, 1]<br>[0, 0, 0, 0, 0, 0, 0, 0, 0, 1, 1, 1, 1, 1]<br>[0, 0, 1, 0, 0, 0, 0, 0, 0, 0, 1, 1, 1, 1, 1]<br>[0, 0, 1, 0, 0, 0, 0, 0, 0, 0, 1, 1, 1, 1, 1]<br>[0, 0, 1, 0, 0, 0, 0, 0, 0, 0, 1, 1, 1, 1, 1]<br>[0, 0, 1, 0, 0, 0, 0, 0, 0, 0, 1, 1, 1, 1, 1]<br>[0, 0, 1, 0, 0, 0, 0, 0, 0, 0, 1, 1, 1, 1, 1]<br>[0, 0, 1, 0, 0, 0, 0, 0, 0, 0, 1, 1, 1, 1, 1]<br>[0, 0, 1, 0, 0, 0, 0, 0, 0, 0, 1, 1, 1, 1, 1]<br>[0, 0, 1, 0, 0, 0, 0, 0, 0, 0, 1, 1, 1, 1, 1]<br>[0, 0, 1, 0, 0, 0, 0, 0, 0, 0, 1, 1, 1, 1, 1]<br>[0, 0, 1, 0, 0, 0, 0, 0, 0, 0, 1, 1, 1, 1, 1]<br>[0, 0, 1, 0, 0, 0, 0, 0, 0, 0, 0, 1, 1, 1, 1, 1]<br>[0, 0, 1, 0, 0, 0, 0, 0, 0, 0, 0, 1, 1, 1, 1, 1]<br>[0, 0, 1, 0, 0, 0, 0, 0, 0, 0, 0, 1, 1, 1, 1, 1]<br>[0, 0, 1, 0, 0, 0, 0, 0, 0, 0, 0, 1, 1, 1, 1, 1]<br>[0, 0, 1, 0, 0, 0, 0, 0, 0, 0, 0, 0, 1, 1, 1, 1, 1]<br>[0, 0, 1, 0, 0, 0, 0, 0, 0, 0, 0, 0, 0, 1, 1, 1, 1, 1]<br>[0, 0, 1, 0, 0, 0, 0, 0, 0, 0, 0, 0, 0, 0, 0, 0,                                                                                                    | tatus                           |                  | Sten Th                                       | ree                                       |                    |          |               |
| Total job is successiting         Step Four           Download by click this link (1997c6a1-930d-4251-980d3-11c55190722)         Step Four           Classification matrix:                                                                                                    | b is successful                 | ~                |                                               |                                           |                    |          |               |
| Classification matrix:<br>$\begin{bmatrix} [1, 1, 1, 1, 1, 0, 0, 0, 0, 0, 0, 0, 0, 0, 0, 0, 0, 0,$                                                                                                    | y click this link: 8a97c6a1-930 | )d-4251-98d3-11d | :55190722b                                    | Step ]                                    | Four               |          |               |
| Classification matrix:<br>$\begin{bmatrix} 1, 1, 1, 1, 1, 0, 0, 0, 0, 0, 0, 0, 0, 0, 0, 0, 0, 0,$                                                                                                    |                                 |                  | ^                                             |                                           |                    |          |               |
| $ \begin{array}{ c c c c c c c c c c c c c c c c c c c$                                                                                                    | ation matrix:                   |                  |                                               |                                           |                    |          |               |
| $ \frac{\left[1, 1, 1, 1, 1, 0, 0, 1, 0, 1, 0, 0, 0, 0, 0\right]}{\left[1, 1, 1, 1, 1, 0, 0, 0, 0, 0, 0, 0, 0, 0, 0, 0, 0, 0,$                                                                                                    |                                 | [1, 1, 1, 1      | , 1, 0, 0, 0, 0,                              | 0, 0, 0, 0,                               | , 0, 0]            |          |               |
| $ \frac{[1, 1, 1, 1, 1, 0, 0, 1, 0, 1, 0, 0, 0, 0, 1]}{[1, 1, 1, 1, 1, 0, 0, 0, 0, 0, 0, 0, 0, 0, 0, 0, 0]}{[1, 1, 1, 1, 1, 1, 0, 0, 0, 0, 0, 0, 0, 0, 0, 0]} \\ [1, 1, 1, 1, 1, 1, 0, 0, 0, 0, 0, 0, 0, 0, 0] \\ [0, 0, 0, 0, 0, 1, 1, 1, 1, 1, 0, 0, 0, 0, 0] \\ [0, 1, 1, 0, 0, 1, 1, 1, 1, 1, 0, 0, 0, 0, 0] \\ [0, 0, 0, 0, 0, 0, 0, 0, 0, 0, 0, 1, 1, 1, 1, 1] \\ [0, 0, 0, 0, 0, 0, 0, 0, 0, 0, 0, 1, 1, 1, 1, 1] \\ [0, 0, 0, 0, 0, 0, 0, 0, 0, 0, 0, 1, 1, 1, 1, 1] \\ [0, 0, 0, 0, 0, 0, 0, 0, 0, 0, 0, 1, 1, 1, 1, 1] \\ [0, 0, 0, 0, 0, 0, 0, 0, 0, 0, 1, 1, 1, 1, 1] \\ [0, 0, 1, 0, 0, 0, 0, 0, 0, 0, 0, 1, 1, 1, 1, 1] \\ [0, 0, 1, 0, 0, 0, 0, 0, 0, 0, 0, 1, 1, 1, 1, 1] \\ [0, 0, 1, 0, 0, 0, 0, 0, 0, 0, 0, 1, 1, 1, 1, 1] \\ \hline \\ Clustering results by AffinityPropagation: \\ \hline \\ \hline \\ \hline \\ \hline \\ \hline \\ \hline \\ \hline \\ \hline \\ \hline \\ $                                                                                                    |                                 | [1, 1, 1, 1      | , 1, 0, 0, 1, 0,                              | 1, 0, 0, 0                                | , 0, 0]            |          |               |
| $ \frac{[1, 1, 1, 1, 1, 0, 0, 0, 0, 0, 0, 0, 0, 0, 0, 0]}{[1, 1, 1, 1, 1, 0, 0, 0, 0, 0, 0, 0, 0, 0]}{[0, 0, 0, 0, 0, 1, 1, 1, 1, 0, 0, 0, 0, 0]} \\ [0, 0, 0, 0, 0, 1, 1, 1, 1, 1, 0, 0, 0, 0, 0] \\ [0, 1, 1, 0, 0, 1, 1, 1, 1, 1, 0, 0, 0, 0, 0] \\ [0, 0, 0, 0, 0, 0, 0, 0, 0, 0, 1, 1, 1, 1, 1] \\ [0, 0, 0, 0, 0, 0, 0, 0, 0, 0, 1, 1, 1, 1, 1] \\ [0, 0, 0, 0, 0, 0, 0, 0, 0, 0, 1, 1, 1, 1, 1] \\ [0, 0, 0, 0, 0, 0, 0, 0, 0, 0, 1, 1, 1, 1, 1] \\ [0, 0, 0, 0, 0, 0, 0, 0, 0, 0, 1, 1, 1, 1, 1] \\ [0, 0, 1, 0, 0, 0, 0, 0, 0, 0, 0, 1, 1, 1, 1, 1] \\ \hline \\ Clustering results by AffinityPropagation: \\ \hline \\ \hline \\ \hline \\ \hline \\ \hline \\ \hline \\ \hline \\ \hline \\ \hline \\ $                                                                                                    |                                 | [1, 1, 1, 1      | , 1, 0, 0, 1, 0,                              | 1, 0, 0, 0                                | , 0, 1]            |          |               |
| $ \frac{[0, 0, 0, 0, 0, 1, 1, 1, 1, 1, 0, 0, 0, 0, 0]}{[0, 0, 0, 0, 0, 1, 1, 1, 1, 1, 0, 0, 0, 0, 0]}{[0, 1, 1, 0, 0, 1, 1, 1, 1, 1, 0, 0, 0, 0, 0]} \\ [0, 0, 0, 0, 0, 0, 1, 1, 1, 1, 1, 1, 0, 0, 0, 0, 0] \\ [0, 1, 1, 0, 0, 1, 1, 1, 1, 1, 0, 0, 0, 0, 0] \\ [0, 0, 0, 0, 0, 0, 0, 0, 0, 0, 0, 1, 1, 1, 1, 1] \\ [0, 0, 0, 0, 0, 0, 0, 0, 0, 0, 0, 1, 1, 1, 1, 1] \\ [0, 0, 0, 0, 0, 0, 0, 0, 0, 0, 0, 1, 1, 1, 1, 1] \\ [0, 0, 0, 0, 0, 0, 0, 0, 0, 0, 0, 1, 1, 1, 1, 1] \\ [0, 0, 1, 0, 0, 0, 0, 0, 0, 0, 0, 1, 1, 1, 1, 1] \\ [0, 0, 1, 0, 0, 0, 0, 0, 0, 0, 0, 1, 1, 1, 1, 1] \\ \hline \\ Clustering results by AffinityPropagation: \\ \hline \\ \hline \\ \hline \\ \hline \\ \hline \\ \hline \\ \hline \\ \hline \\ \hline \\ $                                                                                                    |                                 | [1, 1, 1, 1]     | , 1, 0, 0, 0, 0, 0,<br>. 1. 0. 0. 0. 0. 0.    | 0, 0, 0, 0, 0                             | , 0, 0]<br>. 0, 0] |          |               |
| $\begin{tabular}{lllllllllllllllllllllllllllllllllll$                                                                                                    |                                 | [0, 0, 0, 0      | , 1, 0, 0, 0, 0, 0, 0,<br>, 0, 1, 1, 1, 1, 1, | 1, 0, 0, 0                                | , 0, 0]            | <b>C</b> | lassification |
| $\begin{tabular}{ c c c c c c } \hline [0, 1, 1, 0, 0, 1, 1, 1, 1, 1, 0, 0, 0, 0, 0] \\ \hline [0, 0, 0, 0, 0, 0, 1, 1, 1, 1, 1, 0, 0, 0, 0, 0] \\ \hline [0, 1, 1, 0, 0, 1, 1, 1, 1, 1, 0, 0, 0, 0, 0] \\ \hline [0, 0, 0, 0, 0, 0, 0, 0, 0, 0, 0, 0, 1, 1, 1, 1, 1] \\ \hline [0, 0, 0, 0, 0, 0, 0, 0, 0, 0, 0, 0, 1, 1, 1, 1, 1] \\ \hline [0, 0, 0, 0, 0, 0, 0, 0, 0, 0, 0, 1, 1, 1, 1, 1] \\ \hline [0, 0, 0, 0, 0, 0, 0, 0, 0, 0, 0, 1, 1, 1, 1, 1] \\ \hline [0, 0, 1, 0, 0, 0, 0, 0, 0, 0, 0, 1, 1, 1, 1, 1] \\ \hline [0, 0, 1, 0, 0, 0, 0, 0, 0, 0, 0, 1, 1, 1, 1, 1] \\ \hline Clustering results by AffinityPropagation: \\ \hline \\ \hline \\ \hline \\ \hline \\ \hline \\ \hline \\ \hline \\ \hline \\ \hline \\ $                                                                                                    |                                 | [0, 0, 0, 0      | , 0, 1, 1, 1, 1,                              | 1, 0, 0, 0                                | , 0, 0]            |          |               |
| $\frac{[0, 0, 0, 0, 0, 0, 1, 1, 1, 1, 1, 0, 0, 0, 0, 0]}{[0, 1, 1, 0, 0, 1, 1, 1, 1, 1, 0, 0, 0, 0, 0]} \\ [0, 1, 1, 0, 0, 1, 1, 1, 1, 1, 1, 0, 0, 0, 0, 0] \\ [0, 0, 0, 0, 0, 0, 0, 0, 0, 0, 0, 0, 1, 1, 1, 1, 1] \\ [0, 0, 0, 0, 0, 0, 0, 0, 0, 0, 0, 1, 1, 1, 1, 1] \\ [0, 0, 1, 0, 0, 0, 0, 0, 0, 0, 0, 1, 1, 1, 1, 1] \\ [0, 0, 1, 0, 0, 0, 0, 0, 0, 0, 0, 1, 1, 1, 1, 1] \\ [0, 0, 1, 0, 0, 0, 0, 0, 0, 0, 0, 1, 1, 1, 1, 1] \\ [0, 0, 1, 0, 0, 0, 0, 0, 0, 0, 0, 1, 1, 1, 1, 1] \\ [0, 0, 1, 0, 0, 0, 0, 0, 0, 0, 0, 1, 1, 1, 1, 1] \\ Clustering results by AffinityPropagation:  \frac{Name}{tRNA_Ala_AGC_{13}1} 0 \\ tRNA_Ala_AGC_{13}2 0 \\ tRNA_Ala_AGC_{3}1 0 \\ tRNA_Ala_AGC_{3}1 0 \\ tRNA_Ala_AGC_{3}1 0 \\ tRNA_Ala_TGC_{3}1 0 \\ tRNA_Ala_TGC_{3}1 1 \\ RF00019\_ENST00000365176.1 1 \\ 1 \\ RF00019\_ENST00000365512.1 1 \\ 1 \\ RF00019\_ENST00000365512.1 1 \\ 1 \\ RF00019\_ENST00000362554.1 1 \\ 1 \\ RF00019\_ENST00000362554.1 \\ 1 \\ 1 \\ RF00019\_ENST00000362554.1 \\ 1 \\ 1 \\ RF00019\_ENST00000362554.1 \\ 1 \\ 1 \\ RF00019\_ENST00000362554.1 \\ 1 \\ 1 \\ RF00019\_ENST00000362554.1 \\ 1 \\ 1 \\ RF00019\_ENST00000362554.1 \\ 1 \\ 1 \\ RF00019\_ENST00000362554.1 \\ 1 \\ 1 \\ RF00019\_ENST00000362554.1 \\ 1 \\ 1 \\ RF00019\_ENST00000362554.1 \\ 1 \\ 1 \\ RF00019\_ENST00000362554.1 \\ 1 \\ 1 \\ RESULTS \\ RESULTS \\ RESUL$ |                                 | [0, 1, 1, 0      | , 0, 1, 1, 1, 1, 1,                           | 1, 0, 0, 0                                | , 0, 0]            |          |               |
| [0, 1, 1, 0, 0, 0, 0, 0, 0, 0, 0, 0, 0, 0, 0, 0,                                                                                                    |                                 | [0, 0, 0, 0]     | , 0, 1, 1, 1, 1, 1,<br>0 1 1 1 1              | 1, 0, 0, 0                                | , U, U]<br>0_01    | IV       | latrix        |
| $\begin{tabular}{ c c c c c c c c c c c c c c c c c c c$                                                                                                    |                                 | [0, 0, 0, 0      | , 0, 0, 0, 0, 0, 0,                           | 0, 1, 1, 1,                               | , 1, 1]            |          |               |
| $ \begin{bmatrix} [0, 0, 0, 0, 0, 0, 0, 0, 0, 0, 1, 1, 1, 1, 1] \\ [0, 0, 0, 0, 0, 0, 0, 0, 0, 0, 0, 0, 1, 1, 1, 1, 1] \\ [0, 0, 1, 0, 0, 0, 0, 0, 0, 0, 0, 1, 1, 1, 1, 1] \\ \hline \\ \hline \\ \hline \\ \hline \\ \hline \\ \hline \\ \hline \\ \hline \\ \hline \\ $                                                                                                    |                                 | [0, 0, 0, 0      | , 0, 0, 0, 0, 0, 0,                           | 0, 1, 1, 1                                | , 1, 1]            |          |               |
| [0, 0, 0, 0, 0, 0, 0, 0, 0, 1, 1, 1, 1, 1]<br>[0, 0, 1, 0, 0, 0, 0, 0, 0, 0, 1, 1, 1, 1, 1]<br>Clustering results by AffinityPropagation:<br>$ \begin{array}{rrrrrrrrrrrrrrrrrrrrrrrrrrrrrrrrrrr$                                                                                                    |                                 | [0, 0, 0, 0      | , 0, 0, 0, 0, 0,                              | 0, 1, 1, 1                                | , 1, 1]            |          |               |
| [0, 0, 1, 0, 0, 0, 0, 0, 0, 0, 0, 1, 1, 1, 1, 1]         Clustering results by AffinityPropagation:          Name       Class         tRNA_Ala_AGC_11_1       0         tRNA_Ala_AGC_13_1       0         tRNA_Ala_AGC_13_2       0         tRNA_Ala_AGC_8_1       0         tRNA_Ala_TGC_3_1       0         RF00019_ENST0000365176.1       1         RF00019_ENST00000363041.1       1         RF00019_ENST00000365512.1       1         RF00019_ENST00000365512.1       1                                                                                                    |                                 | [0, 0, 0, 0      | , 0, 0, 0, 0, 0, 0,                           | 0, 1, 1, 1, 1, 1, 1, 1, 1, 1, 1, 1, 1, 1, | , 1, 1]<br>1 11    |          |               |
| Name         Class           tRNA_Ala_AGC_11_1         0           tRNA_Ala_AGC_13_1         0           tRNA_Ala_AGC_13_2         0           tRNA_Ala_AGC_8_1         0           tRNA_Ala_TGC_3_1         0           RF00019_ENST0000365176.1         1           RF00019_ENST0000365512.1         1           RF00019_ENST0000365512.1         1                                                                                                    |                                 | [0, 0, 1, 0      | , 0, 0, 0, 0, 0, 0,                           | 0, 1, 1, 1,                               | , , , ]            |          |               |
| Name         Class           tRNA_Ala_AGC_11_1         0           tRNA_Ala_AGC_13_1         0           tRNA_Ala_AGC_13_2         0           tRNA_Ala_AGC_8_1         0           tRNA_Ala_TGC_3_1         0           RF00019_ENST00000365176.1         1           RF00019_ENST0000036041.1         1           RF00019_ENST00000365512.1         1           RF00019_ENST00000365512.1         1                                                                                                    | g results by AffinityPro        | pagation:        |                                               |                                           |                    |          |               |
| tRNA_Ala_AGC_11_1       0         tRNA_Ala_AGC_13_1       0         tRNA_Ala_AGC_13_2       0         tRNA_Ala_AGC_8_1       0         tRNA_Ala_TGC_3_1       0         RF00019_ENST00000365176.1       1         RF00019_ENST00000363041.1       1         RF00019_ENST00000365512.1       1         RF00019_ENST00000365512.1       1                                                                                                    |                                 |                  | Name                                          |                                           |                    | Class    |               |
| tRNA_Ala_AGC_13_1       0         tRNA_Ala_AGC_13_2       0         tRNA_Ala_AGC_8_1       0         tRNA_Ala_TGC_3_1       0         RF00019_ENST00000365176.1       1         RF00019_ENST00000363041.1       1         RF00019_ENST00000365512.1       1         RF00019_ENST00000365512.1       1         RF00019_ENST00000365512.1       1                                                                                                    |                                 | tRNA_            | Ala_AGC_11                                    | _1                                        |                    | 0        |               |
| tRNA_Ala_AGC_13_2       0         tRNA_Ala_AGC_8_1       0         tRNA_Ala_TGC_3_1       0         RF00019_ENST00000365176.1       1         RF00019_ENST00000363041.1       1         RF00019_ENST0000036512.1       1         RF00019_ENST00000365512.1       1         RF00019_ENST00000365512.1       1                                                                                                    |                                 | tRNA_            | Ala_AGC_13                                    | _1                                        |                    | 0        |               |
| Image: transformed state         transformed state         transformed state <thtradit at="" state<="" th="" the="">         transform state</thtradit>                                                                                                    |                                 |                  | Ala_AGC_13                                    | _2                                        |                    | 0        |               |
| RF00019_ENST00000365176.1         1           RF00019_ENST00000363041.1         1           RF00019_ENST00000365512.1         1           RF00019_ENST00000365512.1         1           RF00019_ENST000003652554.1         1                                                                                                    |                                 | tRNA             | Ala TGC 3                                     | <u>-'</u><br>1                            |                    | 0        | Clustering    |
| RF00019_ENST00000363041.1         1           RF00019_ENST00000411339.1         1           RF00019_ENST00000365512.1         1           RF00019_ENST00000362554.1         1                                                                                                    |                                 | RF00019_E        | NST0000036                                    | 5176.1                                    |                    | 1        |               |
| RF00019_ENST00000411339.1         1         Results           RF00019_ENST00000365512.1         1           RF00019_ENST00000362554.1         1                                                                                                    |                                 | RF00019_E        | NST000036                                     | 3041.1                                    |                    | 1        |               |
| RF00019_ENS100000365512.1 1<br>RF00019_ENST00000362554.1 1                                                                                                    |                                 | RF00019_E        | NST0000041                                    | 1339.1                                    |                    | 1        | Results       |
|                                                                                                    |                                 | RE00019_E        | NST000036                                     | 2554 1                                    |                    | 1        |               |
| SNORA80D ENST0000384488.1 2                                                                                                    |                                 | SNORA80D         | ENST000003                                    | 384488.1                                  |                    | 2        |               |
| SNORA70H_ENST00000383910.1 2                                                                                                    |                                 | SNORA70H_        | ENST000003                                    | 383910.1                                  |                    | 2        |               |
| SNORA16A_ENST00000628458.1 2                                                                                                    |                                 | SNORA16A         | ENST00000                                     | 628458.1                                  |                    | 2        |               |
| SNORA21_ENST00000362423.1 2                                                                                                    |                                 | SNORA21_E        | ENST000003                                    | 62423.1                                   |                    | 2        |               |
|                                                                                                    |                                 | SINOKADUB_       | ENS100005                                     | 11198.2                                   |                    | 2        | )             |